Wie kann ich Samsung Kalender mit Google synchronisieren? Kalender-Synchronisation: Mit Android-Geräten

- 1. Tippen Sie auf das Menü-Symbol in der Menüleiste. Die Menü-Navigation erscheint.
- 2. Tippen Sie auf das Zahnrad-Symbol.
- 3. Tippen Sie auf Ihre E-Mail-Adresse und scrollen Sie nach unten zu Konto-Synchronisierung.
- 4. Aktivieren Sie die Option "Kalender synchronisieren".

## Kalender-Synchronisation: Mit Android-Geräten

https://hilfe.web.de > kalender > mobil > android

Suchen nach: <u>Wie kann ich Samsung Kalender mit Google synchronisieren?</u> Wie synchronisiere ich meinen Google Kalender mit Android? **Weitere Tipps zur Fehlerbehebung** 

- 1. Öffnen Sie die App "Einstellungen" Ihres Geräts nicht zu verwechseln mit der App "Google Einstellungen".
- 2. Tippen Sie auf Konten.
- 3. Wählen Sie ein Konto aus.
- 4. Tippen Sie auf Kontosynchronisierung.
- 5. Vergewissern Sie sich, dass die Kontosynchronisierung für Google Kalender aktiviert ist.